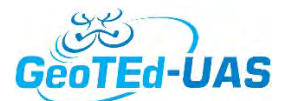

### Multispectral Image Processing in ArcMap GeoTEd-UAS Institute 2018

### Workshop Session Goals:

The objective in this 1.5 hour session is to introduce you to common multispectral processing techniques in ArcMap that would be useful for UAS data. We will cover how to create composite images from greyscale bands to enable to view your data in color, how to calculate relevant vegetation indices from the UAS data [including the simple ratio(SR), the normalized difference vegetation index (NDVI), and the normalized difference red edge index (NDREI)], and image classification.

- 1. Create composite bands
- 2. Calculate SR, NDVI, and NDREI
- 3. Multispectral Image classification (Supervised and Unsupervised)

To help you think about these data, I ask a few questions along the way. Please give them some consideration as you go and make sure you ask questions if you can't determine the answer.

### Multispectral UAS Data

The multispectral data for this session comes from the Sequoia Parrot, which is a 4-band VNIR sensor with bands that record in the green, red, red-edge and near-infrared (NIR) wavelengths (Figure 1 and Table 1). These data are stored in the "Vals\_sesssion/Multispectral" folder.

| Table | 1. | Sequoia | Parrot | Band | Wave | lengths |
|-------|----|---------|--------|------|------|---------|
|-------|----|---------|--------|------|------|---------|

| Description | Wavelengths (nm) |
|-------------|------------------|
| Green       | 530-570 nm       |
| Red         | 640-680 nm       |
| Red Edge    | 730-740 nm       |
| NIR         | 770-810 nm       |
|             |                  |

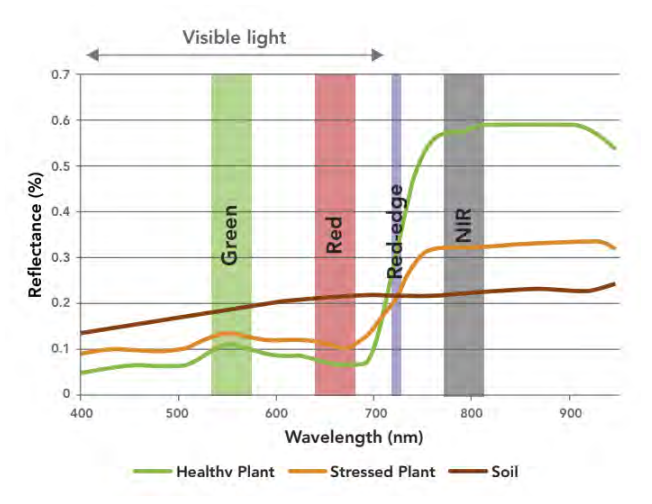

Figure 1. Spectral bands of Sequoia Parrot superimposed over spectral profiles of soils and plants. From: <u>https://static1.squarespace.com/static/579a34a98419c2</u> <u>4fcccb6be1/t/57b29110f5e23130c684b3e0/14713203375</u> 00/Sequoia Datasheet A4 V11.pdf

**Question 1.** Based on Figure 1, without loading and looking at the imagery, would you expect vegetation to look brighter than, darker than, or about the same as soil in the Green band?

| Ked band?      |  |
|----------------|--|
| Red edge band? |  |
| NIR band?      |  |

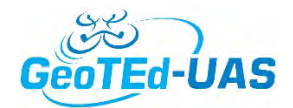

### Thermal UAS Data

There is a single band of thermal data, collected over a subset of the area covered by the multispectral imagery. These data were collected by the FLIR Vue Pro R, and over the 7.5-13.5  $\mu$ m portion of the electromagnetic spectrum. The data are stored in the "Vals\_session/Thermal" folder.

### Workshop Session Tasks

- 1. Open ArcMap
- 2. Use the "Add Data" tool to add the 4 multispectral images and the 1 thermal image to your ArcMap document.

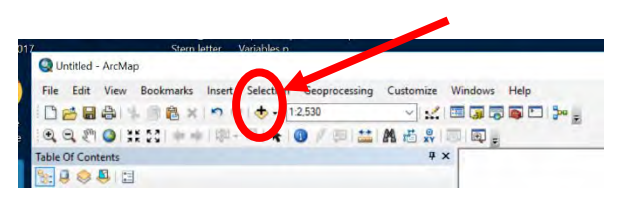

3. Explore each band of the data to ensure your answers to Question 1 are correct. Note that you can turn layers on and off by clicking the "checkmark" beside the file name in the Table of Contents. The below example shows the green layer, with all other layers turned off.

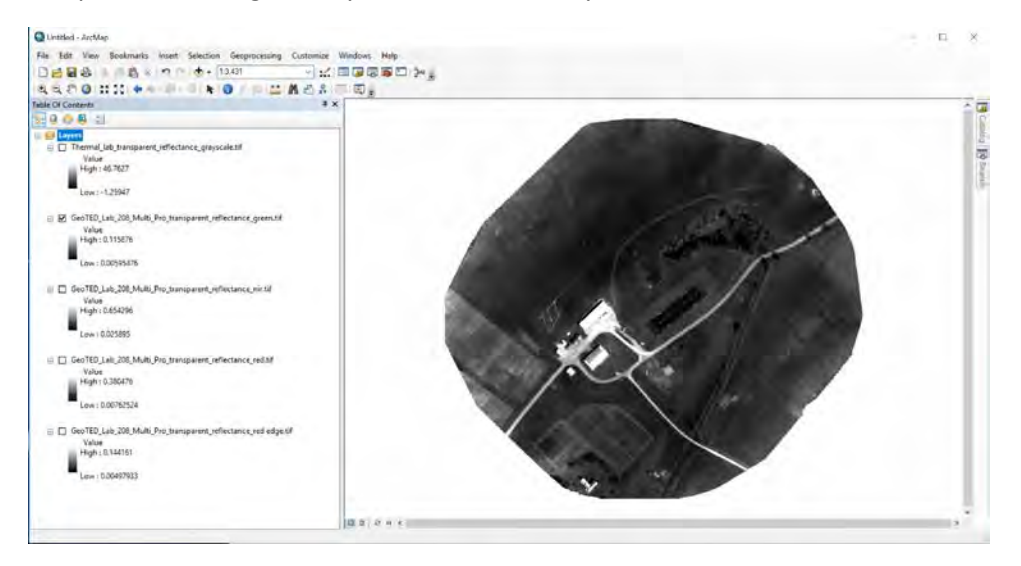

- 4. Ensure that the necessary extensions are loaded. From the menu along the top, select Customize/Extensions and ensure that "Spatial Analyst" is checked.
- 5. Ensure that the desired toolbars are loaded. From the menu along the top, select Customize/Toolbars and ensure that "Spatial Analyt" and "Image Classification" are checked. A new pop-up window might appear. If so, you can leave as is, or drag and drop to the toolbar along the top.

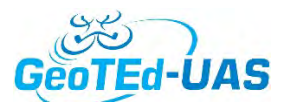

# **Objective 1. Create a composite image from the multispectral imagery**

ArcMap has a "composite bands" tool to enable you to display imagery in RGB color, as opposed to only greyscale.

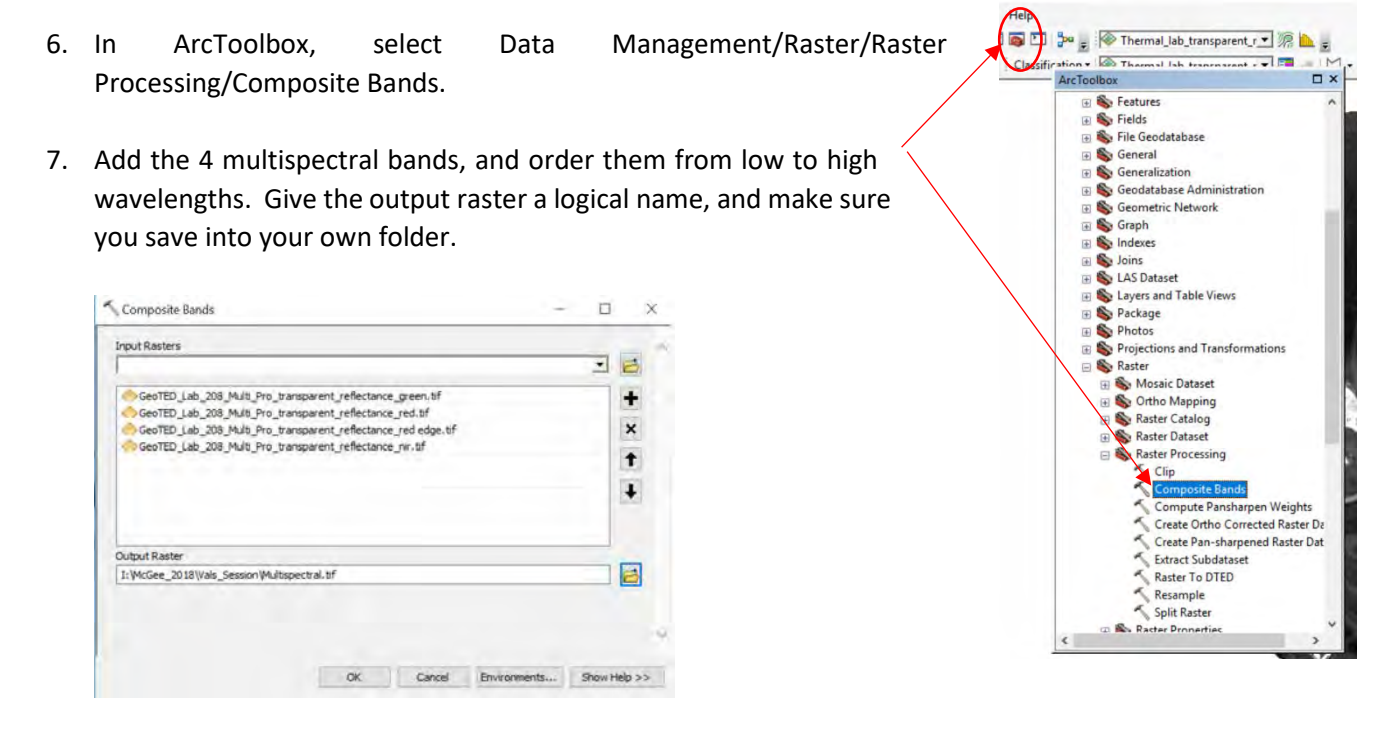

Note: Give this command a few minutes to run. When it is finished, the image will automatically load into your ArcMap document.

8. You can now load whatever band combination you want to view the image in color. To change the RGB band combination, right click the layer and select "Properties" from the dropdown menu. You can adjust the band combination as desired. If the band order is low-wavelengths-to-high (as above), then the combination of 4,2,1 will give the standard false color composite.

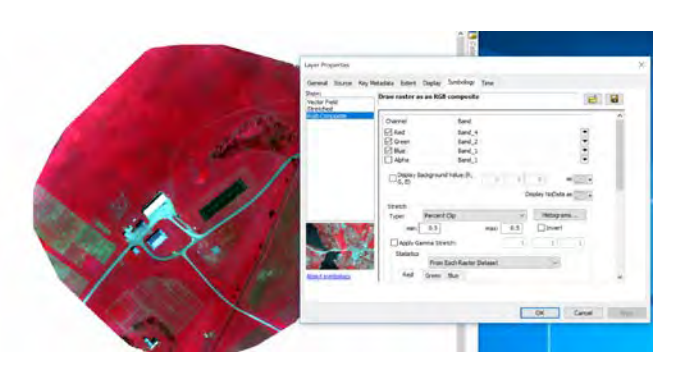

*Question 2.* What band/wavelength combination would make vegetation appear green?\_\_\_\_\_ *Question 3.* Does the answer for question 2 give a "true color composite"? \_\_\_\_\_\_

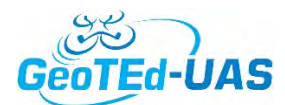

## **Objective 2. Calculating SR, NDVI, and NDREI**

 $SR = \frac{NIR}{RED}$   $NDVI = \frac{NIR - RED}{NIR + RED}$   $NDREI = \frac{NIR - RE}{NIR + RE}$ 

There are a number of ways these indices can be calculated in ArcMap. ArcMap has an NDVI calculator for multispectral imagery in the "Image Analysis" menu. Alternatively, you can calculate it manually in the raster calculator.

9. Open the image analysis menu by clicking Window/Image Analysis.

| Wind | ows    | Help   |        |
|------|--------|--------|--------|
|      | Overv  | iew    |        |
|      | Magn   | ifier  |        |
|      | Viewe  | r      |        |
|      | Table  | Of Cor | ntents |
|      | Catalo | g      |        |
|      | Search | 1      | Ctrl+F |
|      | mage   | Analy  | sis    |

10. Access the various Image Analysis Options by selecting the little menu button on the upper left corner of the Image Analysis window. Choose NDVI as the tab.

| mage / | Analysis Option            | ns           |           |         | ×     |
|--------|----------------------------|--------------|-----------|---------|-------|
| NDVI   | Pan Sharpen                | Orthorectify | Hillshade | Stretch | p • • |
| F      | ted Band:<br>nfrared Band: |              | 2         | •       |       |
| C      | Use Waveleng               | gth          |           |         |       |
| 5      | Scientific Out             | out          |           |         |       |
|        |                            |              | OK        | Car     | ncel  |

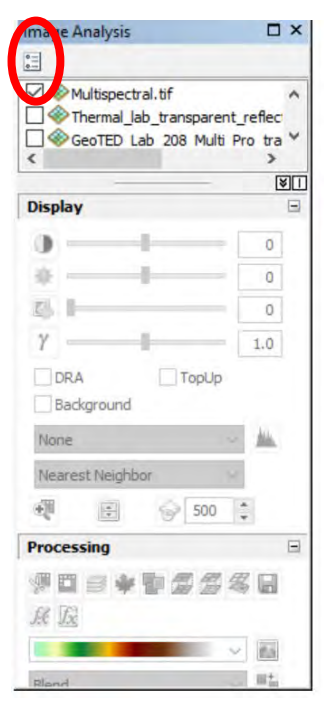

11. To calculate NDVI, specify the correct bands for Red and NIR. Make sure the

"Use Wavelength" option is unchecked, because we did not put any wavelength information into the metadata. Check the scientific output box (as above) to ensure that the output is -1 to 1 as expected, and not a scaled integer value. Now that the options are set, you can go to the next step to calculate the index.

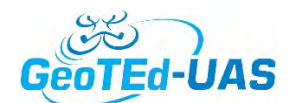

12. Close the options window, make sure your Multispectral file is highlighted and click the NDVI button, which looks like a leaf. This creates a temporary file in the table of contents and displays the image as a greyscale image.

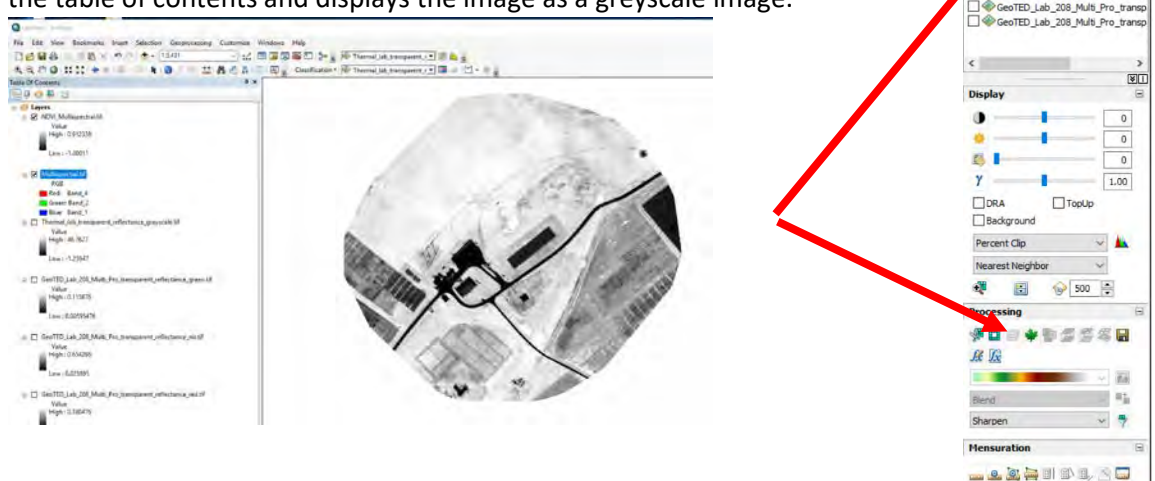

13. Save the file by right clicking on the file name in the Table of Contents/Data/Export Data.

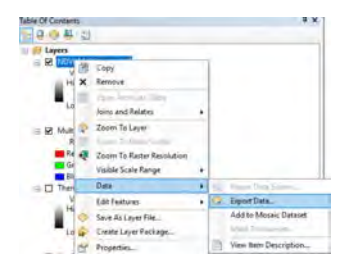

- 14. Give the file a logical name, specify the location, and save it. You can leave the other settings as the default.
- 15. Repeat steps 10-14, but specify the appropriate bands and naming convention for NDREI.

| Compression Type:                                                     | NC     | NE                                     | Compression Qua                      | ality 75        | ř.            |  |  |  |
|-----------------------------------------------------------------------|--------|----------------------------------------|--------------------------------------|-----------------|---------------|--|--|--|
| Name: ND                                                              |        | DVI tif                                | Format:                              | TIFF            | ~             |  |  |  |
| Location:                                                             | I:\    | McGee_2018\V                           | als_Session                          |                 | 2             |  |  |  |
| <                                                                     | -      |                                        |                                      |                 | >             |  |  |  |
| Uncompressed Size<br>Extent (left, top, right, b<br>Spatial Reference | ottom) | 66.96 MB<br>( 537127.423<br>WGS_1984_U | 71, 4117089.2253, 53<br>JTM_Zone_17N | 7706.7317, 4116 | 63.5307)<br>¥ |  |  |  |
| Name                                                                  |        | Property                               |                                      |                 | ^             |  |  |  |
| Use Colormap                                                          |        |                                        | NoData as:                           | -3.402823e+;    | 1             |  |  |  |
| Force RGB                                                             |        | Raster Siz                             | e (columns, rows): 🔘                 | 4398            | 3991          |  |  |  |
| Use Renderer                                                          | Squa   | re:                                    | Cell Size (cx, cy):                  | 0.131719999     | 0.131719999   |  |  |  |
| Selected Graphics (Clippi                                             | ng)    | Clip Inside                            | (e) Raster Data                      | iset (Original) |               |  |  |  |
| Raster Dataset (Original)                                             |        | O Data Frame                           | (Current)                            |                 |               |  |  |  |
| O Data Frame (Current)                                                |        |                                        | 0                                    |                 |               |  |  |  |
| Extent                                                                |        |                                        | Spatial Reference                    |                 |               |  |  |  |

Image Analysis

D\_Lab\_208\_Multi\_Pro\_tra

ED\_Lab\_208\_Multi\_Pro\_tra

16. If you want to change the color scheme from greyscale to something where high values are green (i.e., vegetation), you can do this in the properties. Right click on the file name in the Table of contents, click Properties/Symbology and choose a color from the color ramp.

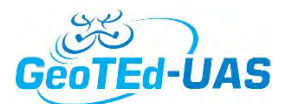

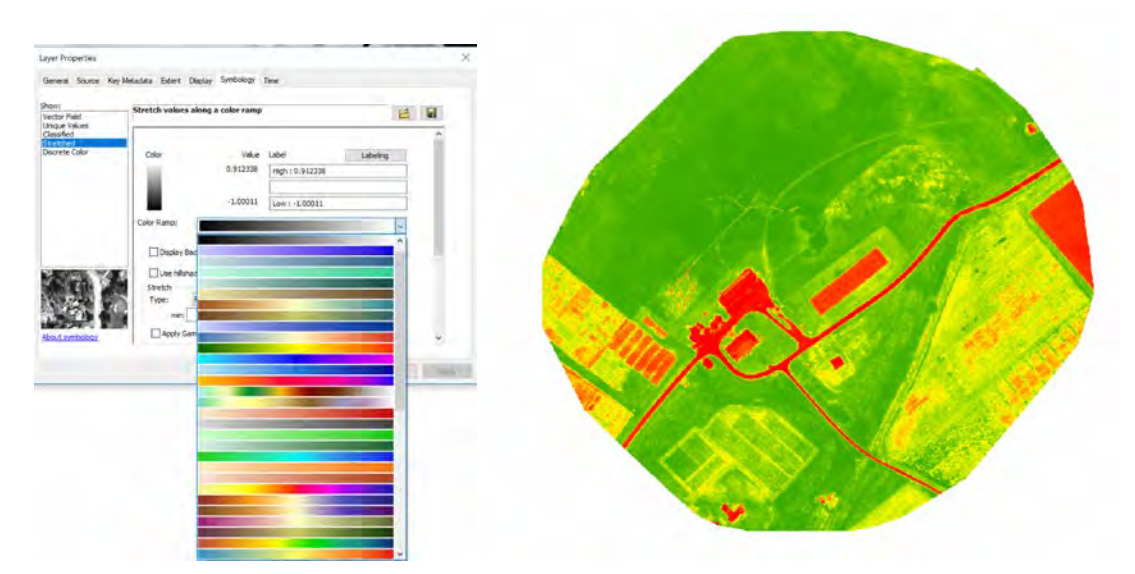

17. Unfortunately, the Image Analysis tool only allows you to calculate indices in the form of a normalized index. If you want to try a different type of index, such as a ratio or difference index, you need to use the raster calculator. To do this, you need to have the individual bands loaded into ArcMap. This might already be the case, if you left them open as you proceeded in the above steps. Alternatively, you can open the files individually (Vals\_session/Multispectral) or reload your composite image, but double click on the name of your multispectral image to get to the individual band list. For simple ratio, you need the NIR and the Red band (Bands 4 and 2 in the above steps). Load the individual bands and open the raster calculator. Raster calculator is in the Arctoolbox/Spatial Analyst Tools/Map Algebra/Raster Calculator.

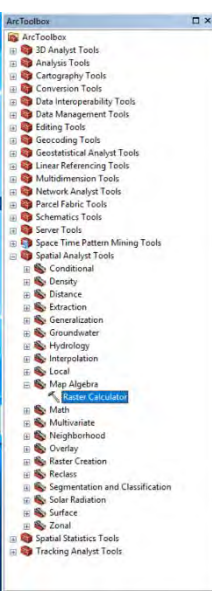

18. To calculate SR, enter in the ratio of NIR/Red, by clicking on the appropriate layer and mathematical operator. Save the output to your folder (use the .tif extension so that it saves as a tif and not an esri grid). When it is finished calculating, it will automatically load.

| Lavers and variables                             | ~        |         |         |       |     |    |    |   | Conditional | - |
|--------------------------------------------------|----------|---------|---------|-------|-----|----|----|---|-------------|---|
| Multispectral.tif - Band_1                       |          | 7       | 8       | 9     | 1   | ** | 14 | a | Con<br>Pick | 1 |
| Multispectral.tif - Band_3                       |          | 4       | 5       | 6     |     | >  | >= | 1 | Sethuli     |   |
| NDVI.tif                                         | 1.2      | 1       | 2       | 3     | 1.0 | <  | <= | * | Math        |   |
| NDREL bf<br><                                    | » ×      |         | 0       | +     | +   | (  | 3  | ~ | Exp         |   |
| "Multispectral.tif - Band_4" / "<br>utput raster | Multispe | ctral.t | f - Bar | nd_2* |     |    |    |   |             |   |
|                                                  | 100 +4   |         |         |       |     |    |    |   |             | 6 |

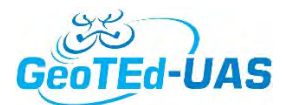

Question 4. Does vegetation look relatively dark or relatively bright for each of the indices?

NDVI \_\_\_\_\_

NDREI \_\_\_\_\_

SR \_\_\_\_\_

19. Query the image using the "Identify" button. Based on your interpretation of the image, choose a vegetated area and the road. Fill in the following table. Note: you can list the values in all indices by specifying "<all layers>" in the Identify From dropdown menu.</a>

| Index | Vegetation | Road |
|-------|------------|------|
| NDVI  |            |      |
| NDREI |            |      |
| SR    |            |      |

ection Geoprocess

Question 5. Why is there such a difference between NDVI and SR for vegetation?

Question 6. Why are there areas of "nodata" in the SR on the rooftop of the barn?

## **Objective 3. Multispectral Classification**

ArcMap allows for 2 types of image classification: unsupervised and supervised. We'll try both.

### Unsupervised classification.

This technique is very simple for the user to complete, and is used when you don't really know how many classes are in your image. The algorithm will classify pixels based on their statistical characteristics. It is common as a data exploration tool, and <u>I think it is potentially very valuable for UAS applications</u>, particularly for agriculture.

20. Choose Iso Cluster Unsupervised Classification and fill out the template. Then click OK and the classification will run. Note, for the number of classes, a rule of thumb is to start with 10 times the number of bands (in o

| lows Help          |                                       |                       |
|--------------------|---------------------------------------|-----------------------|
| j 🗟 🚳 🖸 🏓 🚦        | NDREI.tif                             | I 🕼 🖿 🚽               |
| 🕄 🝦 Classification | <ul> <li>Multispectral.tif</li> </ul> | • • • • • • • • •     |
|                    |                                       | B                     |
|                    |                                       |                       |
|                    |                                       |                       |
| ur 🔨 case          | 40). This allow                       | vs you as the user to |

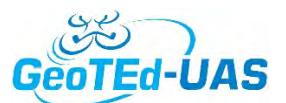

combine classes however needed in the output image. KEEP IN MIND: For UAS data, there can be many subclasses. There is a tradeoff between desired subclasses versus work to merge classes in post classification processing.

| an Christe Categories Contraction                    |                                         |                                                                                                    |
|------------------------------------------------------|-----------------------------------------|----------------------------------------------------------------------------------------------------|
| riput raster bends                                   |                                         | The ball for former har inner hannes inner has in                                                                                                    |
|                                                      | . : : : : : : : : : : : : : : : : : : : | Case is the second second seco |
| NMAtaoveral M                                        | *                                       |                                                                                                    |
| Lorbor of causes                                     | *                                       |                                                                                                    |
| arguit cassified raster                              |                                         |                                                                                                    |
| 1: Wellion, 2018/Julia, Seawari Urakpar med, 2.11    | 10                                      |                                                                                                    |
| fromum daus son (optiona)                            |                                         |                                                                                                    |
| angle interval (optional)                            | 20                                      |                                                                                                    |
| luipus agnanze file (optonal)                        | 1.000                                   |                                                                                                    |
| 1 (MuSee_2018) (Initial_SensionTunauper vised_2 page | 2                                       |                                                                                                    |
|                                                      |                                         |                                                                                                    |

- 21. Post-classification merging of clusters and assignment to a land cover class (optional). This requires exploration to determine which of the created spectral clusters belong with your desired land cover themes. One easy way to change the colors to a more logical scheme, and then use the "reclass" option to reclassify according to your new scheme.
- 22. Once you've determined which classes you'd like to merge, you can reclass. This is under spatial analyst tools/reclass/reclassify, and specify your old and new classes. Make sure that the "reclass field" is VALUE.

| input ras  | ter                     |                    |        |                |   |
|------------|-------------------------|--------------------|--------|----------------|---|
| Unsupe     | ervised.tif             |                    |        |                | € |
| Reclass f  | ield                    |                    |        |                |   |
| Value      |                         |                    |        |                |   |
| Reclassifi | cation                  |                    |        |                |   |
|            | Old values              | New values         | 0      |                |   |
|            | 1                       | 1                  |        | Classify       |   |
| ]          | 2                       | 2                  |        | 1 Interio      |   |
| 1          | 3                       | 3                  |        | unique         |   |
| 4          | 4                       | 4                  | _      |                |   |
| -          | 5                       | 5                  | _      | Add Entry      |   |
| -          | 6                       | 6                  | -      | Eligit Incode  |   |
| H          | 7                       | 7                  |        | Delete Entries |   |
|            | 0                       | 0                  | 1.7.3  |                |   |
| Load.      | Save                    | Reverse New 1      | /alues | Precision      |   |
|            | 1411                    |                    |        |                |   |
| Output ra  | aster                   |                    |        |                |   |
| I: WcGe    | e_2018\Vals_Session\v   | eclassify_try2.tif |        |                |   |
| Chan       | oe missing values to No | Data (optional)    |        |                |   |
| Claight    | ge manery reason to the | and the second     |        |                |   |
|            |                         |                    |        |                |   |
|            |                         |                    |        |                |   |
|            |                         |                    |        |                |   |
|            |                         |                    |        |                |   |
|            |                         |                    |        |                |   |
|            |                         |                    |        |                |   |

23. If you wished to, you could convert your reclassified raster to a polygon file, and manually edit the polygons. This, to me, seems like overkill, but might be necessary if very high classification accuracy is required.

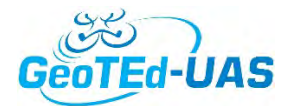

**Question 7.** It is unusual for multispectral imagery from satellites (such as Landsat, etc) to result in 40 classes in an unsupervised classification. What is unique about UAS data that might have caused this result?

**Question 8.** Because there are so many spectral groups, as is evident when examining the unsupervised classification, what sorts of subclasses could you imagine UAS data providing insights to?

### Supervised classification.

Supervised classification is when you define known land cover classes and attempt to map them. There are several common steps to supervised classification, regardless of the software package. These include: a) creating training areas, b) generating signature statistics for each class, c) classifying, and d) optionally – validation and accuracy assessment.

24. Create training areas and explore class statistics.

In the classification toolbar, make sure your image composite is listed in the dropdown window, as follows.

| ndows Help | 0                            |                  |
|------------|------------------------------|------------------|
| 3 5 6      | 🖭 🎥 🗧 🛞 NDREI.tif            | - n h -          |
| Et a Cla   | ssification - 🖗 Multispectra | al.tif 🗾 🖬 🖄 📲 💂 |
| LE Cla     | ssincation · wintispectra    |                  |
|            |                              |                  |
|            |                              |                  |

Draw polygons on areas with known land use (click the "draw polygon" button indicated with arrow.

25. Each time you draw a polygon, a new class will form. Open the Training Sample Manager so that you can edit your class name, give it a color, etc.

| dows thep                                            |       |            |       |                                                                                                    |       |
|------------------------------------------------------|-------|------------|-------|----------------------------------------------------------------------------------------------------|-------|
| 🗊 🗟 🖸 🎾 💶 🛞 NDREI.tif 🔹 🔻 😥 🚹 💶                      | ID    | Class Name | Value | Color                                                                                                    | Count |
|                                                      | 1     | Bare Field | 1     |                                                                                                    | 10308 |
| 🖳 🝦 : Classification 🔹 🞯 Multispectral.tif 🛛 🗾 🚛 🔛 👻 | F = 2 | Road       | 2     |                                                                                                    | 1306  |
|                                                      | 3     | Forest     | 3     | a second second se | 2523  |
|                                                      | 4     | Runway     | 4     |                                                                                                    | 1069  |
|                                                      | 5     | Crop       | 5     | and the second second                                                                                                    | 603   |

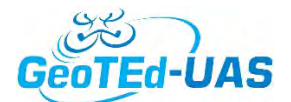

#### Rules of thumb for training areas:

- Ideally, you want multiple polygons per class, spread across the image. This helps to capture the variance of reflectance within the class.
- Ideally, you should have a similar number of pixels per class. This is not the case in my example (Bare Field has many more pixels) – which might bias the results toward over classification of bare field.
- You can Merge multiple polygons into the same class by clicking the "merge training samples" button. Or you can split a class, if it has more than one polygon, with the tools below:

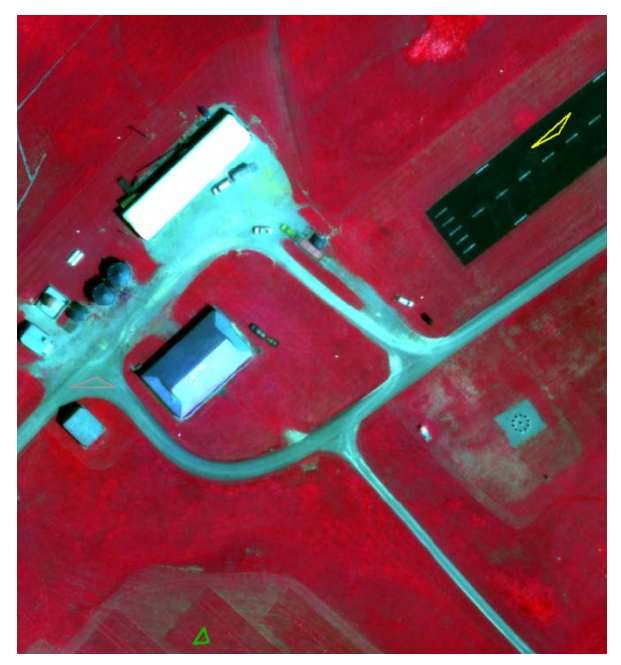

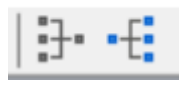

ArcMap gives you several tools to explore the reflectance statistics for your classes. You can create historgrams or display the classes in scatterplots, that show the reflectance in one band versus another. For example, a graph of NIR versus Green for all classes shows separability, but a difference in class variance.

|                         | 🔳 Tra | ining Sample Mana | iger   |       |       |
|-------------------------|-------|-------------------|--------|-------|-------|
|                         |       | 🖬 🗄 🕂 🗙 🖌         | ↑ ↓ N4 | 🕍 🖄 💈 |       |
| 020<br>020<br>002       | ID    | Class Name        | Value  | Color | Count |
| 1                       | 1     | Bare Field        | 1      |       | 10308 |
| 11 11                   | 2     | Road              | 2      |       | 1306  |
|                         | 3     | Forest            | 3      |       | 2523  |
| 111<br>h7<br>h00        | 4     | Runway            | 4      |       | 1069  |
| 6.00<br>0.07<br>0.08    | 5     | Crop              | 5      |       | 603   |
| 0.01 0.04 0.09 0.04 0.1 | 6     | Building          | 6      |       | 8848  |

You can also explore all of the class statistics for each class.

| Building   |        |        |        |        |
|------------|--------|--------|--------|--------|
| Statistics | Band_1 | Band_2 | Band_3 | Band_4 |
| Minimum    | 0.04   | 0.10   | 0.03   | 0.10   |
| Maximum    | 0.12   | 0.28   | 0,10   | 0.36   |
| Mean       | 0.07   | 0.17   | 0.06   | 0.21   |
| Std.dev    | 0.02   | 0.07   | 0.03   | 0.10   |
| Covariance |        |        |        |        |
| Band_1     | 0.00   | 0.00   | 0.00   | 0.00   |
| Band_2     | 0.00   | 0.00   | 0.00   | 0.01   |
| Band_3     | 0.00   | 0.00   | 0.00   | 0.00   |
| Band_4     | 0.00   | 0.01   | 0.00   | 0.01   |
|            |        |        |        |        |

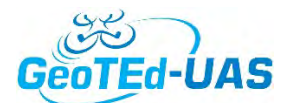

26. Create signature statistics. Once you are happy with your classes, you can create a signature file that will be used in the classification. Click on the "Create a signature file" and give it a name and location. Note that ArcMap doesn't work that well saving and working on the cloud, so this location may need to be local.

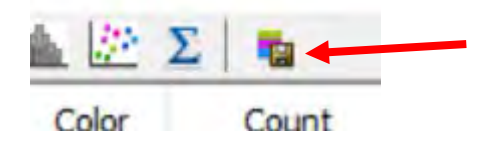

27. You are now ready to classify the image. Under the classification dropdown menu, choose maximum likelihood classification. This is by far the most commonly used classifier in the literature.

For your first attempt, you will likely not want to change the default parameters about probability weighting etc, but you could adjust that if you know that one class would be more likely than another.

| Addapacities of      Addapacities of      Adda      | Input raiter bands                                                             |  |             | Input signature file                                                                                                    |
|----------------------------------------------------------------------------------------------------|--------------------------------------------------------------------------------|--|-------------|----------------------------------------------------------------------------------------------------|
| Invoit sporture file  In Molecu, 2013 Munitanch al aga  Calpia classified interactive  Profices_2013 Mindia, Season (Mu, Season (Mu, Seaso | Multipectral bf                                                                |  | *<br>*<br>* | The input signature file<br>whose class signatures are<br>used by the maximum<br>likelihood classifier<br>A .gsg extension is<br>required |
| Curjus dearded reater  Curjus dearded reater  ENCode, 20 30% vis, Season (M., Casa M  Seard fraction (settors))  A sons probability integrang (potonsi)  Cuture a prior probability file (optonsi)  Dubus, construction (potonsi)  Dubus, construction (potonsi)  Dubus, construction ( | Inout sgrature file<br>1: McGee 2018 teutopechal.cog                           |  |             |                                                                                                    |
| Li Medine, 20 Jill frak Jesson (ML, dass til<br>Sandt frakten (onternel)<br>Go / A prost probability sengthing (potentia)<br>(CSUL)<br>Trout, a prost probability får (potend)<br>Duput centrality far (potend)<br>Duput centrality (potend)<br>Duput centrality (potend)<br>Duput centrality (potend)<br>Duput centrality (potend)                                                                                                    | Dutro d classified ranter                                                      |  |             |                                                                                                    |
| Saper fraction (potonal)  0.0  Anon probability weighting (potonal)  ECULA: a prior probability weighting (potonal)  Duput on-fidence nater (potonal)  Duput on-fidence nater (potonal)  Dividua; 00:510:610;emon/point of                                                                                                    | L'McGee, 2018 Vals Sesson VAL class. If                                        |  |             |                                                                                                    |
| EQUAL 4 Trout a preve probability the (optional) Dupper certification of the (optional) Diplocine, 00.51141, Seman Span A af                                                                                                    | Reject fraction (optional)<br>0.0<br>A priori probability weighting (optional) |  | म           |                                                                                                    |
| Journ protection (second y - country)                                                                                                    | EQUAL<br>Topo di a proprio profestalito di a (oppo an all'                     |  | 4           |                                                                                                    |
| Dubut confidence nation (potonal)                                                                                                    | addit is have factorized to a (object of                                       |  | 12          |                                                                                                    |
| 1: (NGGee_2015)/Jalis_Seasion/port.tf                                                                                                    | Dutput confidence raster (sptional)                                            |  |             |                                                                                                    |
|                                                                                                    | 11 (Notice_2018) Vale_Session (confl. bf                                       |  | B           |                                                                                                    |
| · ·                                                                                                    |                                                                                |  | 1           | 1                                                                                                    |

Once you click run, it will take a few minutes.

- 28. For some reason, ArcMap does not carry over the class name and color scheme, although the class number is the same. You can change the label and color of the classes in the layer properties.
- 29. Examine the results and adjust the classification scheme/training area as needed to improve results. In this example, forest and non-tree vegetation are not well separated, and there is a lot of confusion between roads, buildings, and bare fields – I would recommend more training polygons for these classes.

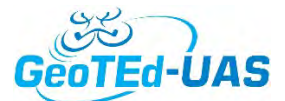

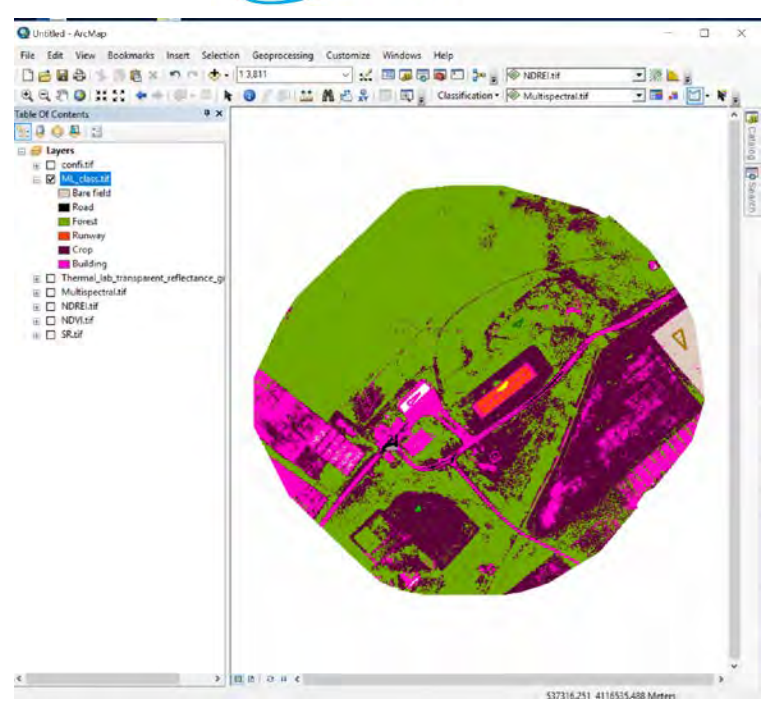

**Question 9.** Can the high spatial resolution of UAS data provide as much information as higher spectral resolutions that would be available from other systems?

Question 10. What are some limitations with supervised classification from UAS?